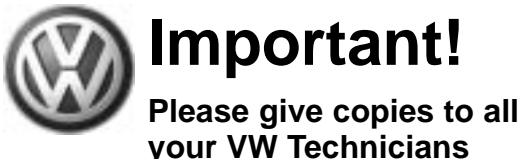

## Please give copies to all Technical Bulletin

Subject: MIL ON with DTCs P1347/17755 and P1340/17748 Stored In Memory

01 - Engine electronics

Number: 04-01 Date: June 3, 2004 2002 > 2004

Model(s): Golf, Jetta, R32, Touareg with VR6 4V Engine (Engine Code BDF, BJS, BAA)

Condition

Malfunction Indicator Light is On with Diagnostic Trouble Codes P1347/17755 and P1340/17748 stored in fault memory.

This condition may be related to the elongation of the timing chain.

### Service

- From VAS 5051/5052 Start-up screen, select "Vehicle Self-Diagnosis".
- Select vehicle "01-Engine system electronics".
- Select diagnosis function "02 Interrogate fault memory".
- Either DTC P1340/17748 or P1347/17755 must be present in fault memory.

If above DTCs are not present in fault memory.

- Do not proceed with this bulletin. Refer to Guided Fault Finding in the VAS 5051/5052 to continue diagnosis of MIL ON condition.

If above DTCs are present in fault memory.

- Select backward arrow 

   on navigation bar.
- Select diagnosis function "08 Read Measuring Value Block".
  - Input "208" on keypad to select "Display group "208".

1 of 3

- Select "Q" button to confirm.

## C 15-04-01

Vehicle Self-Diagnosis

© 2004 Volkswagen of America. Inc. All rights reserved. Inform tion available at the time of printing and is subject to the copyright and other intellectual p ation contained in this de ent is based on the latest info of Volkswagen of America, Inc., its affiliated companies and its licensors. All rights are reserved to make changes at any time without notice. No part of this document may be reproduced, stored in a retrieval system, or transmitted in any form or by any means electronic, mechanical, photocopying, recording, or otherwise, nor may these materials be modified or reposted to other sites, without the prior expressed written permission of the publisher

#### Component part number Component description Select Coding XXXXX diagnosis function Dealership number XXXXX 02 - Interrogate fault memory 03 - Final control diagnosis 04 - Basic settings 05 - Erase fault memory 06 - End output 07 - Code control unit 08 - Read data block 09- Reading individual measuring value 10 - Adaption 11 - Log-in procedure Update - Programming Go to Test Instruments Print lelp 15-A068

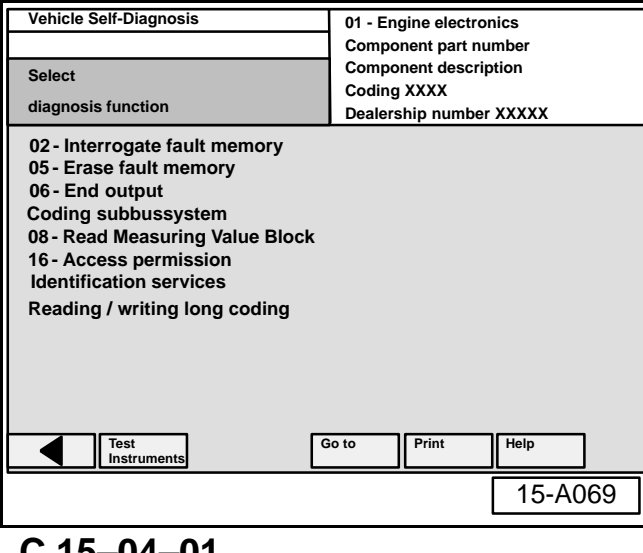

Group: 15

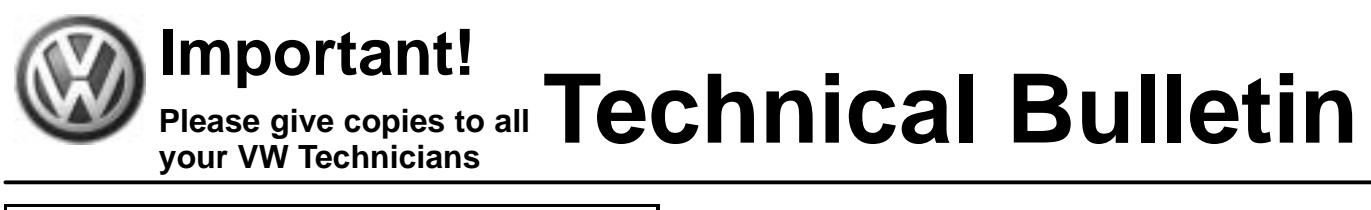

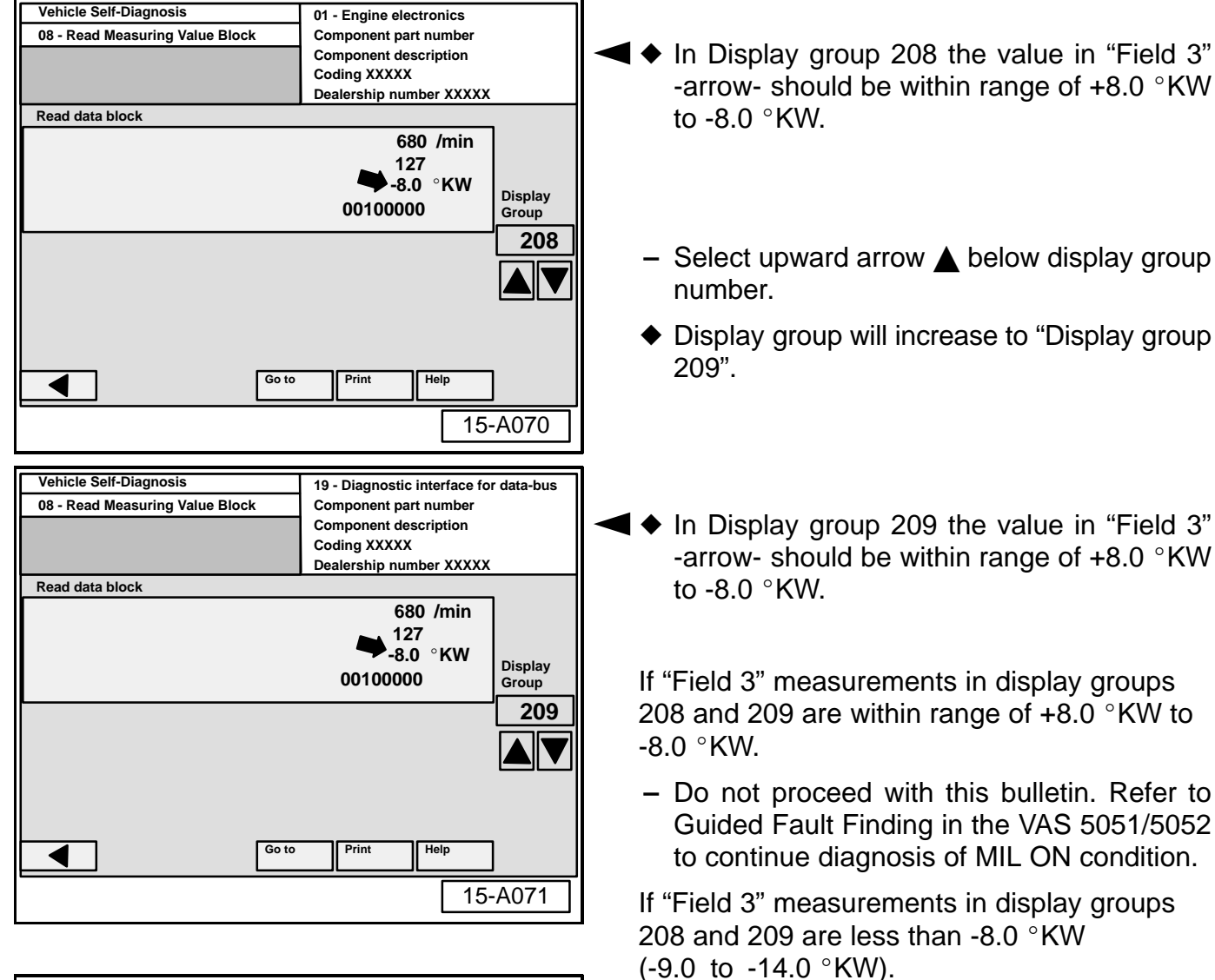

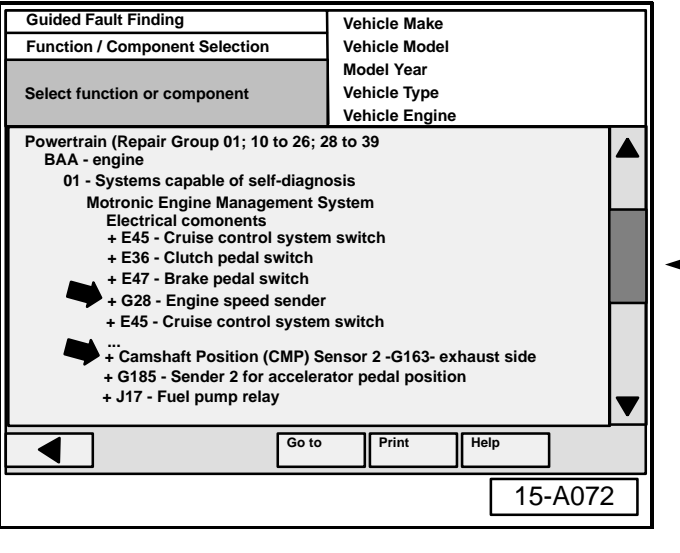

- Return to VAS 5051/5052 Start-up screen.
- Select "Guided Fault Finding"
- Select "Function / Component Selection" from the "Go to" button on navigation bar.
- Check signal function of "G28 Engine Speed Sensor" and "G163 - Camshaft Position Sensor 2" -arrows-.
- ◆ If signal functions of "G28 and G163 are OK.

2 of 3

## C 15-04-01

© 2004 Volkswagen of America, Inc. All rights reserved. Information contained in this document is based on the latest information available at the time of printing and is subject to the copyright and other intellectual property rights of Volkswagen of America, Inc., Its affiliated companies and its licensors. All rights are reserved to make changes at any time without notice. No part of this document may be reproduced, stored in a retrieval system, or transmitted in any form or by any means, electronic, mechanical, photocopying, recording, or otherwise, nor may these materials be modified or reposted to other sites, without the prior expressed written permission of the publisher.

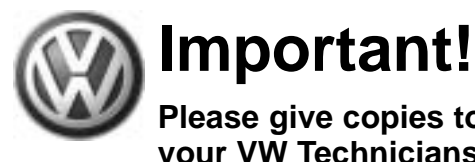

# Please give copies to all your VW Technicians

- Replace upper timing chain. Refer to Repair Manual, Cylinder Head, Valvetrain, Repair Group 15.

When procedure applies to vehicles within the New Vehicle Limited Warranty, use the following:

| Part Identifier: | 1535     |       |
|------------------|----------|-------|
| Labor Operation: | 15350100 | 10 TU |

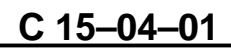

© 2004 Volkswagen of America. Inc. All rights reserved. Information contained in this doc ation available at the time of printing and is subject to the copyright and other intellectual property rights nt is h sed on the latest info of Volkswagen of America, Inc., its affiliated companies and its licensors. All rights are reserved to make changes at any time without notice. No part of this document may be reproduced, stored in a retrieval system, or transmitted in any form or by any means, electronic, mechanical, photocopying, recording, or otherwise, nor may these materials be modified or reposted to other sites, without the prior expressed written permission of the publisher.